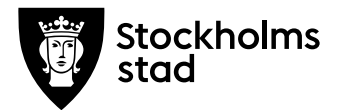

## Process – skriv ut utdrag ur betygskatalogen

## Material och dokument du behöver för att genomföra processen:

• Behörighet "Betygsadministratör" i Elevdokumentation

## Rutin

Utbildningsanordnare ska på beställning från elev skriva ut utdrag ur betygskatalogen i Elevdokumentation senast en månad efter kursslut.

Utbildningsanordnare får endast skriva ut de betyg som elev har läst hos dem och inga andra. Utbildningsanordnare **får inte skriva ut slutbetyg/examen eller kopior av slutbetyg/examen** som finns under fliken *Dokument* och *Utfärdade dokument*. Dessutom finns det även **kurser som ingått i en examen och dem får** utbildningsanordnare **inte heller ta med** i utdrag ur betygskatalogen. Utbildningsanordnare får kontrollera under fliken *Dokument, Utfärdade dokument* och utskrivna examen vilka kurser som ingick i examen, de som inte ingick kan utbildningsanordnare skriva ut som utdrag ur betygskatalogen om eleven har läst dem hos den utbildningsanordnaren.

Utdrag ur betygskatalogen kan skrivas ut på ett vanligt A4 papper.

## Process

- Logga in i Elevdokumentation: elevdokumentation.stockholm.se
- Gå till menyval "Verktyg" och välj "Betyg" Klicka på "Sök elev" i vänstra menyn. Skriv in namn eller personnummer i sökfältet
- Bocka i "Inkludera utgångna", klicka på "Sök"
- Under sökresultat klicka på elevens namn, vy för elevens betyg öppnas
- Klicka på fliken "Dokument"
- Under "Utfärda nytt dokument" i rullistan välj "Utdrag ur betygskatalogen"
- Klicka på blåa knappen "Skapa nytt betygsdokument", vy för Utdrag ur betygskatalogen öppnas
- Kontrollera att datum för utfärdande och rektor stämmer
- Vid behov skriv in rektor och skolenhetskod manuellt
- Under "Välj bland befintliga betyg" välj "Per skola" för att sortera fram din skola

Arbetsmarknadsförvaltningen Vuxenutbildning Stockholm

Telefon 08-508 35 500 Registrator.amf@stockholm.se

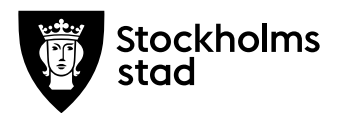

- Markera de kurser/betyg du ska skriva ut
- Klicka på "Förhandsgranska" om du vill kontrollera betygsdokumentet innan du utfärdar det, annars klicka på "Utfärda" och skriv ut

Vid frågor kontakta: <a href="mailto:support.systemadmin.amf@stockholm.se">support.systemadmin.amf@stockholm.se</a>